## Bloccare un riquadro in un foglio di grandi dimensioni

Per bloccare:

- il riquadro superiore orizzontale in cui si trovano le etichette di colonna, selezionare la riga al di sotto del punto in cui si desidera effettuare la divisione;
- il riquadro verticale sinistro in cui si trovano i titoli di riga, selezionare la colonna a destra del punto in cui si desidera effettuare la divisione;
- il riquadro superiore e quello sinistro, selezionare la cella al di sotto e a destra del punto in cui si desidera effettuare la divisione.

Dopo aver effettuato la selezione, nel gruppo **Finestra** della scheda **VISUALIZZA**, clic sul pulsante **Blocca riquadri** e quindi su **Blocca riquadri**.

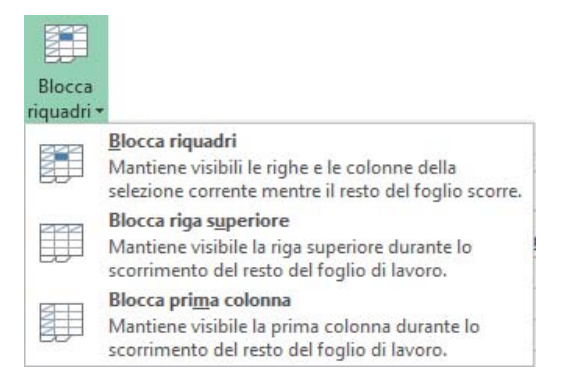

Quando si bloccano i riquadri, l'opzione **Blocca riquadri** diventa **Sblocca riquadri** per poter sbloccare righe o colonne bloccate.

Per mantenere visibile la prima riga mentre si fanno scorrere le altre righe, clic su **Blocca riga** superiore.

Per mantenere visibile la prima colonna, clic su Blocca prima colonna.